# EzVPN met NEM op IOS-router met VPN 3000 Concentrator Configuratievoorbeeld

## Inhoud

Inleiding Voorwaarden Vereisten Gebruikte componenten **Conventies** De VPN 3000-concentratie configureren Taak Netwerkdiagram Stap voor stap-instructies Routerconfiguratie Verifiëren Problemen oplossen Opdrachten voor troubleshooting Uitvoer van debug-opdrachten Verwante Cisco IOS-show Opdrachten voor probleemoplossing VPN 3000 Concentrator-debug Wat er kan misgaan Gerelateerde informatie

## **Inleiding**

Dit document legt de procedure uit die u gebruikt om een Cisco IOS® router te configureren als een EzVPN in <u>Network Extension Mode (NEM)</u> om verbinding te maken met een Cisco VPN 3000 Concentrator. Een nieuwe fase-II-functie van EzVPN is ondersteuning voor een basisconfiguratie voor netwerkadresomzetting (NAT). De EzVPN fase II is afgeleid van het Unity Protocol (VPNclientsoftware). Het externe apparaat is altijd de initiator van de IPsec-tunnel. Internet Key Exchange (IKE) en IPsec-voorstellen zijn echter niet Configureerbaar op de EzVPN-client. De VPN-client onderhandelt over voorstellen met de server.

Om IPsec te configureren tussen een PIX/ASA 7.x en een Cisco 871-router die Easy VPN gebruikt, raadpleegt u <u>PIX/ASA 7.x Easy VPN met een ASA 5500 als de Server en Cisco 871 als het Easy VPN Configuration-voorbeeld</u>.

Om IPsec te configureren tussen de Cisco IOS® Easy VPN Remote Hardware Client en de PIX Easy VPN Server, raadpleegt u <u>IOS Easy VPN Remote Hardware Client naar een PIX Easy VPN Server Configuratievoorbeeld</u>.

Om Cisco 7200 router als een EzVPN en Cisco 871 router als de Easy VPN-afstandsbediening te

configureren raadpleegt u <u>7200 Easy VPN-server aan 871 Easy VPN-afstandsconfiguratievoorbeeld</u>.

## Voorwaarden

### <u>Vereisten</u>

Voordat u deze configuratie probeert te controleren dat de Cisco IOS-router de <u>optie EzVPN Fase</u> <u>II</u> ondersteunt en de IP-connectiviteit heeft met end-to-end verbindingen om de IPsec-tunnel op te zetten.

### Gebruikte componenten

De informatie in dit document is gebaseerd op de volgende software- en hardware-versies:

- Cisco IOS-softwarerelease 12.2(8)YJ (EzVPN fase II)
- VPN 3000 Concentrator 3.6.x
- Cisco 1700 router

De informatie in dit document is gebaseerd op de apparaten in een specifieke laboratoriumomgeving. Alle apparaten die in dit document worden beschreven, hadden een opgeschoonde (standaard)configuratie. Als uw netwerk live is, moet u de potentiële impact van elke opdracht begrijpen.

**Opmerking:** Deze configuratie is onlangs getest met een Cisco 3640 router met Cisco IOS-softwarerelease 12.4(8) en de VPN 3000 Concentrator 4.7.x versie.

### **Conventies**

Raadpleeg <u>Cisco Technical Tips Conventions (Conventies voor technische tips van Cisco) voor</u> meer informatie over documentconventies.

## De VPN 3000-concentratie configureren

### <u>Taak</u>

In deze sectie, wordt u voorgesteld met de informatie om de VPN 3000 Concentrator te configureren.

### **Netwerkdiagram**

Dit document gebruikt de netwerkinstellingen die in dit diagram worden weergegeven. De interfaces van de Loopback worden gebruikt als interne subnetten, en FastEthernet 0 is de standaard aan Internet.

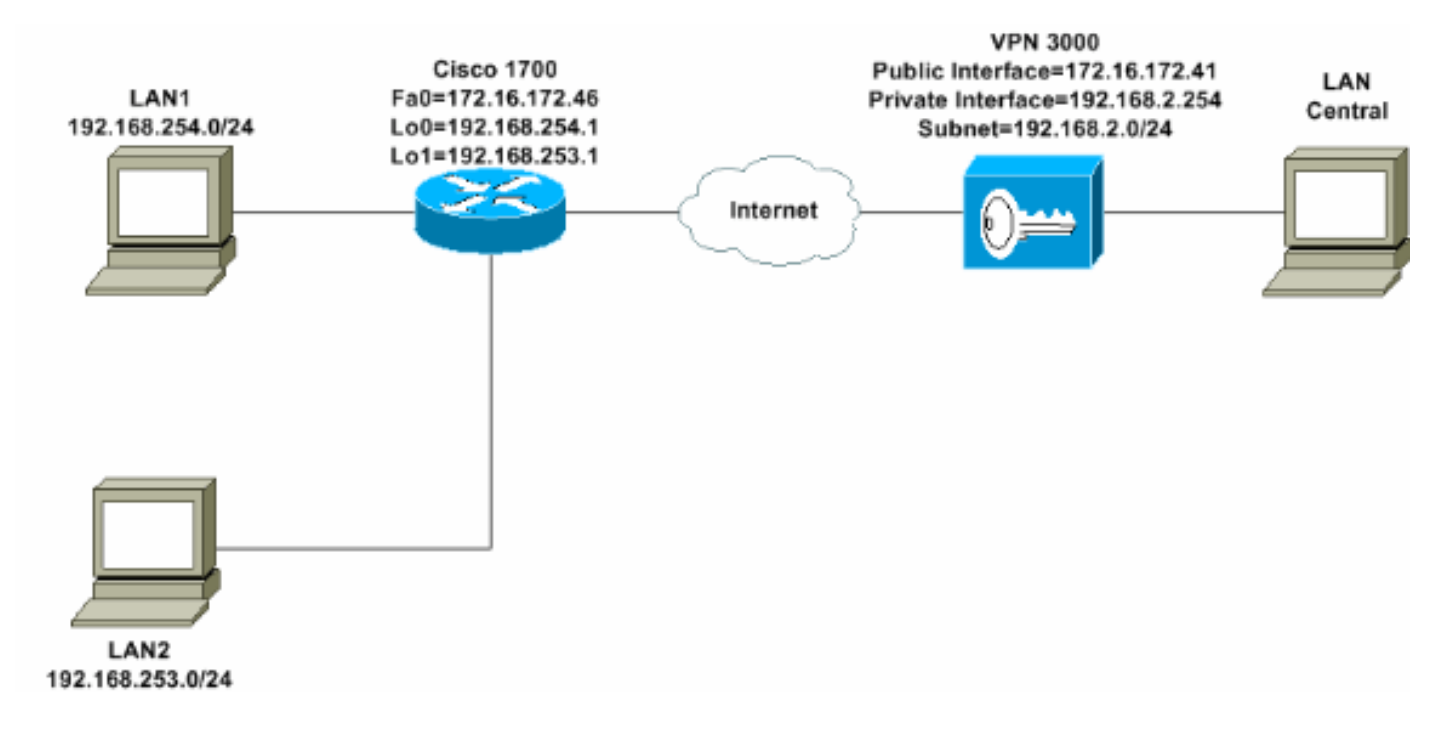

### Stap voor stap-instructies

Voer de volgende stappen uit:

 Kies Configuration > User Management > Groepen > Add en definieer een groepsnaam en een wachtwoord om een IPsec-groep voor de gebruikers te configureren.Dit voorbeeld gebruikt de groepsnaam turaro met wachtwoord/verify

| ulo.                                                                                                    |                                                                 |                                                                               |                                                                                                    |
|----------------------------------------------------------------------------------------------------|-----------------------------------------------------------------|-------------------------------------------------------------------------------|----------------------------------------------------------------------------------------------------|
| Configuration Interfaces  User Management Croups Users Users  Users                                                                                                    | Configuration<br>This section<br>default to the<br>override bas | on   User Manage<br>lets you add a gr<br>e base group valu<br>e group values. | owent   Groups   Add<br>oup. Check the Inherit? box to set a field that you want to<br>e. Uncheck the Inherit? box and enter a new value to                                  |
| Administration Employed and a second second seco | Identity G                                                      | ieneral TIPSec T                                                              | Client Config Client FW HW Client PPTP/L2TP                                                                                                    |
| <u>Hondorna</u>                                                                                                    |                                                                 |                                                                               | Identity Parameters                                                                                                    |
|                                                                                                    | Attribute                                                       | Value                                                                         | Description                                                                                                    |
|                                                                                                    | Group<br>Name                                                   | turaro                                                                        | Enter a unique name for the group.                                                                                                    |
|                                                                                                    | Password                                                        |                                                                               | Enter the password for the group.                                                                                                    |
|                                                                                                    | Verify                                                          | aua -                                                                         | Verify the group's password.                                                                                                    |
|                                                                                                    | Type                                                            | Internal 💌                                                                    | External groups are configured on an external<br>authentication server (e.g. RADIUS). Internal groups<br>are configured on the VPN 3000 Concentrator's<br>Internal Database. |
|                                                                                                    | Add                                                             | Cancel                                                                        |                                                                                                    |
| Cisco Systems                                                                                                    |                                                                 |                                                                               |                                                                                                    |

 Kies Configuration > User Management > Groepen > Turbo > General om IPSec in te schakelen en Point-to-Point Tunneling Protocol (PPTP) en Layer 2 Tunnel Protocol (L2TP) uit te schakelen.Maak uw selectie en klik op Toepassen.

| Configuration                                      | Identity General IPSec C           | lient FW TPPTP/L2T                 | P        |              |  |  |
|----------------------------------------------------|------------------------------------|------------------------------------|----------|--------------|--|--|
| <u>⊞System</u>                                     | General Par                        |                                    |          |              |  |  |
| Base Group                                         | Attribute                          | Attribute Value                    |          |              |  |  |
| Groups<br>Users                                    | Access Hours                       | -No Restrictions- 💌                | V        | Sele         |  |  |
| E Policy Management                                | Simultaneous Logins                | 3                                  | <b>N</b> | Ente         |  |  |
| -@- <u>Administration</u><br>-@- <u>Monitoring</u> | Minimum Password Length            | 8                                  | R        | Ente         |  |  |
|                                                    | Allow Alphabetic-Only<br>Passwords | য                                  | ঘ        | Ente<br>be a |  |  |
|                                                    | Idle Timeout                       | 30                                 | N        | (min         |  |  |
|                                                    | Maximum Connect Time               | 0                                  | <b>N</b> | (min         |  |  |
|                                                    | Filter                             | -None-                             | <b>v</b> | Ente         |  |  |
|                                                    | Primary DNS                        |                                    |          | Ente         |  |  |
|                                                    | Secondary DNS                      |                                    | V        | Ente         |  |  |
|                                                    | Primary WINS                       |                                    | R        | Ente         |  |  |
|                                                    | Secondary WINS                     |                                    | ঘ        | Ente         |  |  |
|                                                    | SEP Card Assignment                | ♥ SEP 1 ♥ SEP 2<br>♥ SEP 3 ♥ SEP 4 | <b>u</b> | Sele         |  |  |
| CISCO SYSTEMS                                      | Tunneling Protocols                | □ PPTP<br>□ L2TP<br>☑ IPSec        |          | Sele         |  |  |

3. Stel verificatie in op **interne** verificatie (Xauth) en zorg ervoor dat het tunneltype **afstandsbediening** is en dat IPSec SA **ESP-3DES-MD5** is.

| - <u> - Configuration</u>                       | Configuration   User I                                                                                                 | Management   Groups   Modify ADMINI        |               |  |  |  |  |  |
|-------------------------------------------------|----------------------------------------------------------------------------------------------------|--------------------------------------------|---------------|--|--|--|--|--|
| Interfaces     System     Base Group     Groups | Check the <b>Inherit?</b> box to set a field that you want to default to the base value to override base group values. |                                            |               |  |  |  |  |  |
| Users                                           | Identity General I                                                                                                    | Identity General IPSec Client FW PPTP/L2TP |               |  |  |  |  |  |
| Delicy Management                               |                                                                                                    | IPSec Pa                                   | arameters     |  |  |  |  |  |
| <u>Administration</u>                           | Attallanta                                                                                                    | Value                                      | Tubouit       |  |  |  |  |  |
| Monitoring                                      | Attribute                                                                                                    | value                                      | Inherit?      |  |  |  |  |  |
|                                                 | IPSec SA                                                                                                    | ESP-3DES-MD5                               |               |  |  |  |  |  |
|                                                 | IKE Peer Identity<br>Validation                                                                                        | If supported by certificate                | <b>A</b>      |  |  |  |  |  |
|                                                 | IKE Keepalives                                                                                                    |                                            |               |  |  |  |  |  |
|                                                 | Reauthentication<br>on Rekey                                                                                           |                                            | <b>N</b>      |  |  |  |  |  |
|                                                 | Tunnel Type                                                                                                    | Remote Access 💌                            |               |  |  |  |  |  |
|                                                 |                                                                                                    | Remote Acce                                | ss Parameters |  |  |  |  |  |
|                                                 | Group Lock                                                                                                    |                                            | I N           |  |  |  |  |  |
|                                                 | Authentication                                                                                                    | Internal 💌                                 | S 2           |  |  |  |  |  |
|                                                 |                                                                                                    |                                            | 6             |  |  |  |  |  |

4. Kies Configuration > System > Tunneling Protocols > IPSec > IKE-voorstellen om te verzekeren dat de Cisco VPN-client (Cisco VPN-client-3DES-MD5) zich in actieve voorstellen voor IKE bevindt (fase 1).Opmerking: Van VPN Concentrator 4.1.x is de procedure anders om ervoor te zorgen dat de Cisco VPN-client in de lijst met actieve voorstellen voor IKE (fase 1) staat. Kies Configuration > Tunneling en Security > IPSec > IKE-

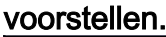

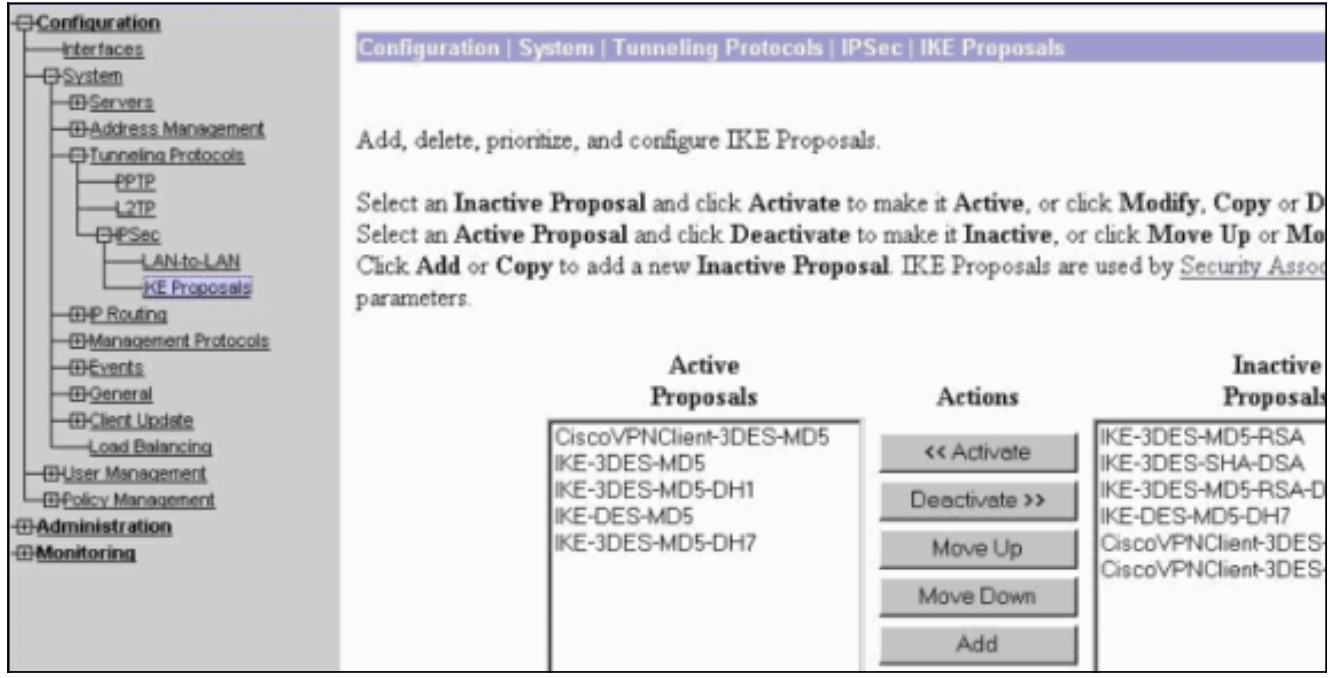

5. Controleer de IPsec Security Association (SA).Op stap 3 is uw IPsec SA ESP-3DES-MD5. U kunt een nieuwe creëren als u wilt maar zorg ervoor dat u de juiste IPsec SA in uw groep gebruikt. U dient Perfect Forward Security (PFS) uit te schakelen voor de IPsec SA dat u gebruikt. Selecteer de Cisco VPN-client als het IKE-voorstel door Configuration > Policy

# **Management > Traffic Management > SA's** te kiezen. Typ de SA-naam in het tekstvak en selecteer de gewenste opties zoals hieronder wordt

#### weergegeven:

| Configuration   Policy M     | lanagement   Traffic Manage                                                     | ment                    | Security Associations   Modify                  |
|------------------------------|---------------------------------------------------------------------------------|-------------------------|-------------------------------------------------|
| Modify a configured Security | Association.                                                                    |                         |                                                 |
| SA Name                      | ESP-3DES-MD5                                                                    | Spe                     | cify the name of this Security Association (S   |
| Inheritance                  | From Rule 💌                                                                     | Sel                     | ect the granularity of this SA.                 |
| IPSec Parameters             |                                                                                 |                         |                                                 |
| Authentication Algorithm     | ESP/MD5/HMAC-128                                                                | Sel                     | ect the packet authentication algorithm to use  |
| Encryption Algorithm         | 3DES-168 -                                                                      | Sel                     | ect the ESP encryption algorithm to use.        |
| Encapsulation Mode           | Tunnel                                                                          | Sel                     | ect the Encapsulation Mode for this SA.         |
| Perfect Forward Secrecy      | Disabled 💌                                                                      | Sel                     | ect the use of Perfect Forward Secrecy.         |
| Lifetime Measurement         | Time 💌                                                                          | Sel                     | ect the lifetime measurement of the IPSec ke    |
| Data Lifetime                | 10000                                                                           | Spe                     | cify the data lifetime in kilobytes (KB).       |
| Time Lifetime                | 28800                                                                           | Spe                     | cify the time lifetime in seconds.              |
| IKE Parameters               |                                                                                 |                         |                                                 |
| IKE Peer                     | 0.0.0.0                                                                         | Spe                     | cify the IKE Peer for a LAN-to-LAN IPSe         |
| Negotiation Mode             | Aggressive 💌                                                                    | Sel                     | ect the IKE Negotiation mode to use.            |
| Digital Certificate          | None (Use Preshared Keys) 💌                                                     | Sel                     | ect the Digital Certificate to use.             |
| Certificate Transmission     | <ul> <li>Entire certificate chain</li> <li>Identity certificate only</li> </ul> | Ch                      | oose how to send the digital certificate to the |
| IKE Proposal                 | CiscoVPNClient-3DES-MD5                                                         | <ul> <li>Sel</li> </ul> | ect the IKE Proposal to use as IKE initiator.   |

**Opmerking:** Deze stap en de volgende stap zijn optioneel als u liever een vooraf gedefinieerde SA kiest. Als uw client een dynamisch toegewezen IP-adres heeft, gebruikt u 0.0.0.0 in het tekstvak IKE peer. Zorg ervoor dat het IKE Proposal is ingesteld op **CiscoVPN-client-3DES-MD5** zoals in dit voorbeeld wordt aangegeven.

6. U moet niet op Toestaan de netwerken in de lijst klikken om de tunnel te omzeilen. De reden is dat gesplitste tunneling wordt ondersteund, maar de omzeilingsfunctie wordt niet ondersteund met de optie EzVPNclient.

| Configuration Interfaces  System  User Management Base Group Groups              | Banner<br>Allow Password<br>Storage on Client |                                                                                                    | य<br>प |
|----------------------------------------------------------------------------------|-----------------------------------------------|----------------------------------------------------------------------------------------------------|--------|
| <u>Users</u> <u>⊕Policy Management</u> <u>⊕Administration</u> <u>⊕Monitoring</u> | Split Tunneling<br>Policy                     | <ul> <li>Tunnel everything</li> <li>Allow the networks in list to bypass<br/>the tunnel</li> <li>Only tunnel networks in list</li> </ul> | য      |
|                                                                                  | Split Tunneling<br>Network List               | -None-                                                                                                    | R      |

7. Kies **Configuration > User Management > Gebruikers** om een gebruiker toe te voegen. Defineer een gebruikersnaam en een wachtwoord, wijs deze aan een groep toe en klik op

| Toevoegen.                                                              | _                                 |                                               |                                                                                          |  |  |  |
|-------------------------------------------------------------------------|-----------------------------------|-----------------------------------------------|------------------------------------------------------------------------------------------|--|--|--|
|                                                                         | Configuration                     | Configuration   User Management   Users   Add |                                                                                          |  |  |  |
| Ouser Management     Orouge     Orouge     Orouge     Orouge     Orouge | This section le<br>override group | ts you add a user. U<br>> values.             | ncheck the Inherit? box and enter a new value to                                         |  |  |  |
| Policy Management                                                       | Identity Ge                       | neral TIPSec TPPT                             | P/L2TP                                                                                   |  |  |  |
| - Administration                                                        |                                   | Id                                            | lentity Parameters                                                                       |  |  |  |
| H: Monitoring                                                           | Attribute                         | Value                                         | Description                                                                              |  |  |  |
|                                                                         | Username                          | padma                                         | Enter a unique username.                                                                 |  |  |  |
|                                                                         | Password                          | *****                                         | Enter the user's password. The password must satisfy<br>the group password requirements. |  |  |  |
|                                                                         | Verify                            | Accichologiccholog                            | Verify the user's password.                                                              |  |  |  |
|                                                                         | Group                             | turaro 🗾                                      | Enter the group to which this user belongs.                                              |  |  |  |
|                                                                         | IP Address                        |                                               | Enter the IP address assigned to this user.                                              |  |  |  |
|                                                                         | Subnet<br>Mask                    |                                               | Enter the subnet mask assigned to this user.                                             |  |  |  |
|                                                                         | Add                               | Cancel                                        |                                                                                          |  |  |  |
| CISCO STATEMAS                                                          |                                   |                                               |                                                                                          |  |  |  |

8. Kies Administratie > Admin Sessies en controleer of de gebruiker is aangesloten. In NEM wijst de VPN Concentrator geen IP-adres uit de pool toe.Opmerking: Deze stap is optioneel als u liever een vooraf gedefinieerde SA kiest.

| LAN-to-LAN Ses   | tions                                    |          |                        |                            | [ Res          | note Access Ses | nons   Manager         | nent Sessions |
|------------------|------------------------------------------|----------|------------------------|----------------------------|----------------|-----------------|------------------------|---------------|
| Connection Nam   | ne IP Address                            | Protocol | Encryption             | Login Time                 | Duration       | Bytes Tx        | Bytes Rx               | Actions       |
|                  |                                          |          | No LAN-to-I            | AN Sessions                |                |                 |                        |               |
|                  |                                          |          |                        |                            |                |                 |                        |               |
| Remote Access Se | ssions                                   |          |                        |                            | [].            | AN-to-LAN Set   | tions   Manager        | pent Sextona  |
| Username         | Assigned IP Address<br>Public IP Address | Group    | Protocol<br>Encryption | Login Time<br>Duration     | Client<br>Vers | Type Byt        | es Tx<br>es Rx         | Actions       |
| Cure MAE         | 192.168.253.0<br>172.16.172.46           | turáro   | IPSec<br>3DES-168      | Mar 31 18 32:23<br>0:02:50 | N/.<br>N/.     | A<br>A          | 301320<br>301320 [Logs | util Eng (    |
| Management Sess  | ions                                     |          |                        |                            | [ LAN          | -to-LAN Sessio  | ns   Remote Ac         | cess Sessions |
| Administrator    | IP Address                               | Protocol | Encrypti               | on Logi                    | in Time        | Duration        | A                      | ctions        |
| admin            | 171.69.89.5                              | HTTP     | None                   | Mar 31 18:35               | 5:01           | 0.00:12         | [Legent] P             | ng]           |

9. Klik op het **pictogram Opslaan nodig** of op het pictogram **Opslaan** om de configuratie op te slaan.

### **Routerconfiguratie**

#### Versie-uitgang tonen

#### show version

Cisco Internetwork Operating System Software IOS (tm) C1700 Software (C1700-BK9NO3R2SY7-M), Version 12.2(8)YJ, EARLY DEPLOYMENT RELEASE SOFTWARE (fc1)

1721-1(ADSL) uptime is 4 days, 5 hours, 33 minutes System returned to ROM by reload System image file is "flash:c1700-bk9no3r2sy7-mz.122-8.YJ.bin" cisco 1721 (MPC860P) processor (revision 0x100) with 88474K/9830K bytes 16384K bytes of processor board System flash (Read/Write)

#### 1721-1

```
1721-1(ADSL)#show run
version 12.2
service timestamps debug uptime
service timestamps log uptime
no service password-encryption
!
hostname 1721-1(ADSL)
1
!--- Specify the configuration name !--- to be assigned
to the interface. crypto ipsec client ezvpn SJVPN
!--- Tunnel control; automatic is the default. connect
auto
!--- The group name and password should be the same as
given in the VPN Concentrator. group turaro key tululo
!--- The mode that is chosen as the network extension.
mode network-extension
!--- The tunnel peer end (VPN Concentrator public
interface IP address). peer 172.16.172.41
1
interface Loopback0
ip address 192.168.254.1 255.255.255.0
!--- Configure the Loopback interface !--- as the inside
interface. ip nat inside
!--- Specifies the Cisco EzVPN Remote configuration name
```

```
to be assigned to the inside interface.
crypto ipsec client ezvpn SJVPN inside
!
interface Loopback1
ip address 192.168.253.1 255.255.255.0
ip nat inside
crypto ipsec client ezvpn SJVPN inside
interface FastEthernet0
ip address 172.16.172.46 255.255.255.240
!--- Configure the FastEthernet interface !--- as the
outside interface. ip nat outside
!--- Specifies the Cisco EzVPN Remote configuration name
!--- to be assigned to the first outside interface,
because !--- outside is not specified for the interface.
!--- The default is outside.
crypto ipsec client ezvpn SJVPN
!
!--- Specify the overload option with the ip nat command
!--- in global configuration mode in order to enable !--
- Network Address Translation (NAT) of the inside source
address !--- so that multiple PCs can use the single IP
address.
ip nat inside source route-map EZVPN interface
FastEthernet0 overload
ip classless
ip route 0.0.0.0 0.0.0.0 172.16.172.41
!
access-list 177 deny
                      ip 192.168.254.0 0.0.0.255
192.168.2.0 0.0.0.255
access-list 177 deny
                      ip 192.168.253.0 0.0.0.255
192.168.2.0 0.0.0.255
access-list 177 permit ip 192.168.253.0 0.0.0.255 any
access-list 177 permit ip 192.168.254.0 0.0.0.255 any
!
route-map EZVPN permit 10
match ip address 177
1
1
line con 0
line aux 0
line vty 0 4
password cisco
login
1
no scheduler allocate
end
```

## Verifiëren

Gebruik dit gedeelte om te bevestigen dat de configuratie correct werkt.

Het <u>Uitvoer Tolk</u> (<u>uitsluitend geregistreerde</u> klanten) (OIT) ondersteunt bepaalde **show** opdrachten. Gebruik de OIT om een analyse van **tonen** opdrachtoutput te bekijken.

Zodra u beide apparaten vormt, probeert de Cisco 3640-router de VPN-tunnel in te stellen door automatisch contact op te nemen met de VPN-centrator met het IP-adres van de peer. Nadat de

eerste ISAKMP-parameters zijn uitgewisseld, geeft de router dit bericht weer:

Pending XAuth Request, Please enter the following command: crypto ipsec client ezvpn xauth

U moet de opdracht **crypto ipsec client ezvpn xauth** invoeren die u om een gebruikersnaam en wachtwoord vraagt. Dit moet overeenkomen met de gebruikersnaam en het wachtwoord die in de VPN-Concentrator zijn ingesteld (stap 7). Zodra de gebruikersnaam en het wachtwoord door beide peers zijn overeengekomen, wordt de rest van de parameters overeengekomen en komt de IPsec VPN-tunnel naar boven.

EZVPN(SJVPN): Pending XAuth Request, Please enter the following command:

EZVPN: crypto ipsec client ezvpn xauth

!--- Enter the crypto ipsec client ezvpn xauth command.

crypto ipsec client ezvpn xauth

Enter Username and Password.: **padma** Password: : **password** 

## Problemen oplossen

Deze sectie bevat informatie waarmee u problemen met de configuratie kunt oplossen.

### Opdrachten voor troubleshooting

Bepaalde opdrachten met **show worden ondersteund door de tool** <u>Output Interpreter (alleen voor</u> <u>geregistreerde klanten)</u>. <u>Hiermee kunt u een analyse van de output van opdrachten met</u> **show genereren**.

**Opmerking:** Raadpleeg <u>Belangrijke informatie over debug Commands</u> voordat u **debug**opdrachten afgeeft.

- debug van crypto ipsec client ezvpn-displays die de configuratie en implementatie van de EzVPN-clientfunctie toont.
- debug van crypto ipsec-displays debug informatie over IPsec-verbindingen.
- debug crypto isakmp-displays debug informatie over IPsec verbindingen en toont de eerste reeks eigenschappen die worden ontkend als gevolg van onverenigbaarheden op beide eindpunten.
- tonen debug-displays de staat van elke optie voor het foutoptreden.

### Uitvoer van debug-opdrachten

Zodra u de opdracht **crypto ipsec client ezvpn SJVPN** ingeeft, probeert de EzVPN-client verbinding te maken met de server. Als u de opdracht **connect handleiding** wijzigt onder de groepsconfiguratie, voert u de **crypto ipsec client ezvpn in om SJVPN-**opdracht te **verbinden** om

#### de uitwisseling van voorstellen met de server te starten.

```
4d05h: ISAKMP (0:3): beginning Aggressive Mode exchange
4d05h: ISAKMP (0:3): sending packet to 172.16.172.41 (I) AG_INIT_EXCH
4d05h: ISAKMP (0:3): received packet from 172.16.172.41 (I) AG_INIT_EXCH
4d05h: ISAKMP (0:3): processing SA payload. message ID = 0
4d05h: ISAKMP (0:3): processing ID payload. message ID = 0
4d05h: ISAKMP (0:3): processing vendor id payload
4d05h: ISAKMP (0:3): vendor ID is Unity
4d05h: ISAKMP (0:3): processing vendor id payload
4d05h: ISAKMP (0:3): vendor ID seems Unity/DPD but bad major
4d05h: ISAKMP (0:3): vendor ID is XAUTH
4d05h: ISAKMP (0:3): processing vendor id payload
4d05h: ISAKMP (0:3): vendor ID is DPD
4d05h: ISAKMP (0:3) local preshared key found
4d05h: ISAKMP (0:3) Authentication by xauth preshared
4d05h: ISAKMP (0:3): Checking ISAKMP transform 6 against priority 65527 policy
4d05h: ISAKMP:
                  encryption 3DES-CBC
4d05h: ISAKMP:
                  hash MD5
                 default group 2
4d05h: ISAKMP:
4d05h: ISAKMP:
                 auth XAUTHInitPreShared
4d05h: ISAKMP:
                 life type in seconds
4d05h: ISAKMP: life duration (VPI) of 0x0 0x20 0xC4 0x9B
4d05h: ISAKMP (0:3): Encryption algorithm offered does not match policy!
4d05h: ISAKMP (0:3): atts are not acceptable. Next payload is 0
4d05h: ISAKMP (0:3): Checking ISAKMP transform 6 against priority 65528 policy
4d05h: ISAKMP:
                encryption 3DES-CBC
4d05h: ISAKMP:
                  hash MD5
4d05h: ISAKMP:
                 default group 2
4d05h: ISAKMP:
                 auth XAUTHInitPreShared
4d05h: ISAKMP:
                 life type in seconds
                 life duration (VPI) of 0x0 0x20 0xC4 0x9B
4d05h: ISAKMP:
4d05h: ISAKMP (0:3): Encryption algorithm offered does not match policy!
4d05h: ISAKMP (0:3): atts are not acceptable. Next payload is 0
4d05h: ISAKMP (0:3): Checking ISAKMP transform 6 against priority 65529 policy
4d05h: ISAKMP: encryption 3DES-CBC
4d05h: ISAKMP:
                 hash MD5
                 default group 2
4d05h: ISAKMP:
4d05h: ISAKMP:
                 auth XAUTHInitPreShared
                  life type in seconds
4d05h: ISAKMP:
4d05h: ISAKMP: life duration (VPI) of 0x0 0x20 0xC4 0x9B
4d05h: ISAKMP (0:3): Encryption algorithm offered does not match policy!
4d05h: ISAKMP (0:3): atts are not acceptable. Next payload is 0
4d05h: ISAKMP (0:3): Checking ISAKMP transform 6 against priority 65530 policy
4d05h: ISAKMP:
                 encryption 3DES-CBC
4d05h: ISAKMP:
                  hash MD5
4d05h: ISAKMP:
                  default group 2
                  auth XAUTHInitPreShared
4d05h: ISAKMP:
                 life type in seconds
4d05h: ISAKMP:
                 life duration (VPI) of 0x0 0x20 0xC4 0x9B
4d05h: ISAKMP:
4d05h: ISAKMP (0:3): Encryption algorithm offered does not match policy!
4d05h: ISAKMP (0:3): atts are not acceptable. Next payload is 0
4d05h: ISAKMP (0:3): Checking ISAKMP transform 6 against priority 65531 policy
4d05h: ISAKMP:
                encryption 3DES-CBC
                  hash MD5
4d05h: ISAKMP:
                 default group 2
4d05h: ISAKMP:
4d05h: ISAKMP:
                 auth XAUTHInitPreShared
                 life type in seconds
4d05h: ISAKMP:
4d05h: ISAKMP:
                 life duration (VPI) of 0x0 0x20 0xC4 0x9B
4d05h: ISAKMP (0:3): Hash algorithm offered does not match policy!
4d05h: ISAKMP (0:3): atts are not acceptable. Next payload is 0
4d05h: ISAKMP (0:3): Checking ISAKMP transform 6 against priority 65532 policy
```

4d05h: ISAKMP: encryption 3DES-CBC 4d05h: ISAKMP: hash MD5 4d05h: ISAKMP: default group 2 auth XAUTHInitPreShared 4d05h: ISAKMP: 4d05h: ISAKMP: life type in seconds 4d05h: ISAKMP: life duration (VPI) of 0x0 0x20 0xC4 0x9B 4d05h: ISAKMP (0:3): atts are acceptable. Next payload is 0 4d05h: ISAKMP (0:3): processing KE payload. message ID = 0 4d05h: ISAKMP (0:3): processing NONCE payload. message ID = 0 4d05h: ISAKMP (0:3): SKEYID state generated 4d05h: ISAKMP (0:3): processing HASH payload. message ID = 0 4d05h: ISAKMP (0:3): SA has been authenticated with 172.16.172.41 4d05h: ISAKMP (0:3): sending packet to 172.16.172.41 (I) AG\_INIT\_EXCH 4d05h: ISAKMP (0:3): Input = IKE\_MESG\_FROM\_PEER, IKE\_AM\_EXCH Old State = IKE\_I\_AM1 New State = IKE\_P1\_COMPLETE

4d05h: IPSEC(key\_engine): got a queue event...

4d05h: IPSec: Key engine got KEYENG\_IKMP\_MORE\_SAS message

4d05h: ISAKMP (0:3): Need XAUTH

4d05h: ISAKMP (0:3): Input = IKE\_MESG\_INTERNAL, IKE\_PHASE1\_COMPLETE

Old State = IKE\_P1\_COMPLETE New State = IKE\_P1\_COMPLETE

!--- Phase 1 (ISAKMP) is complete. 4d05h: ISAKMP: received ke message (6/1) 4d05h: ISAKMP: received KEYENG\_IKMP\_MORE\_SAS message 4d05h: ISAKMP: set new node -857862190 to CONF\_XAUTH !---Initiate extended authentication. 4d05h: ISAKMP (0:3): sending packet to 172.16.172.41 (I) CONF\_XAUTH 4d05h: ISAKMP (0:3): purging node -857862190 4d05h: ISAKMP (0:3): Sending initial contact. 4d05h: ISAKMP (0:3): received packet from 172.16.172.41 (I) CONF\_XAUTH 4d05h: ISAKMP: set new node -1898481791 to CONF\_XAUTH 4d05h: ISAKMP (0:3): processing transaction payload from 172.16.172.41. message ID = -1898481791 4d05h: ISAKMP: Config payload REQUEST 4d05h: ISAKMP (0:3): checking request: 4d05h: ISAKMP: XAUTH\_TYPE\_V2 4d05h: ISAKMP: XAUTH\_USER\_NAME\_V2 4d05h: ISAKMP: XAUTH\_USER\_PASSWORD\_V2 4d05h: ISAKMP: XAUTH\_MESSAGE\_V2 4d05h: ISAKMP (0:3): Xauth process request 4d05h: ISAKMP (0:3): Input = IKE\_MESG\_FROM\_PEER, IKE\_CFG\_REQUEST Old State = IKE P1\_COMPLETE New State = IKE XAUTH REPLY AWAIT 4d05h: EZVPN(SJVPN): Current State: READY 4d05h: EZVPN(SJVPN): Event: XAUTH\_REQUEST 4d05h: EZVPN(SJVPN): ezvpn\_xauth\_request 4d05h: EZVPN(SJVPN): ezvpn\_parse\_xauth\_msg 4d05h: EZVPN: Attributes sent in xauth request message: 4d05h: XAUTH\_TYPE\_V2(SJVPN): 0 4d05h: XAUTH\_USER\_NAME\_V2(SJVPN): 4d05h: XAUTH\_USER\_PASSWORD\_V2(SJVPN): 4d05h: XAUTH\_MESSAGE\_V2(SJVPN) < Enter Username and Password.> 4d05h: EZVPN(SJVPN): New State: XAUTH\_REQ 4d05h: ISAKMP (0:3): Input = IKE\_MESG\_INTERNAL, IKE\_PHASE1\_COMPLETE Old State = IKE\_XAUTH\_REPLY\_AWAIT New State = IKE\_XAUTH\_REPLY\_AWAIT 4d05h: EZVPN(SJVPN): Pending XAuth Request, Please enter the following command: 4d05h: EZVPN: crypto ipsec client ezvpn xauth

!--- Enter the crypto ipsec client ezvpn xauth command.

#### crypto ipsec client ezvpn xauth

Enter Username and Password.: padma

#### Password: : password

!--- The router requests your username and password that is !--- configured on the server. 4d05h: EZVPN(SJVPN): Current State: XAUTH\_REQ 4d05h: EZVPN(SJVPN): Event: XAUTH\_PROMPTING 4d05h: EZVPN(SJVPN): New State: XAUTH\_PROMPT 1721-1(ADSL)# 4d05h: EZVPN(SJVPN): Current State: XAUTH\_PROMPT 4d05h: EZVPN(SJVPN): Event: XAUTH\_REQ\_INFO\_READY 4d05h: EZVPN(SJVPN): ezvpn\_xauth\_reply 4d05h: XAUTH\_TYPE\_V2(SJVPN): 0 4d05h: XAUTH\_USER\_NAME\_V2(SJVPN): Cisco\_MAE 4d05h: XAUTH\_USER\_PASSWORD\_V2(SJVPN): <omitted> 4d05h: EZVPN(SJVPN): New State: XAUTH\_REPLIED 4d05h: xauth-type: 0 4d05h: username: Cisco\_MAE 4d05h: password: <omitted> 4d05h: message <Enter Username and Password.> 4d05h: ISAKMP (0:3): responding to peer config from 172.16.172.41. ID = -1898481791 4d05h: ISAKMP (0:3): sending packet to 172.16.172.41 (I) CONF\_XAUTH 4d05h: ISAKMP (0:3): deleting node -1898481791 error FALSE reason "done with xauth request/reply exchange" 4d05h: ISAKMP (0:3): Input = IKE MESG INTERNAL, IKE XAUTH REPLY ATTR Old State = IKE\_XAUTH\_REPLY\_AWAIT New State = IKE\_XAUTH\_REPLY\_SENT 4d05h: ISAKMP (0:3): received packet from 172.16.172.41 (I) CONF\_XAUTH 4d05h: ISAKMP: set new node -1602220489 to CONF\_XAUTH 4d05h: ISAKMP (0:3): processing transaction payload from 172.16.172.41. message ID = -1602220489 4d05h: ISAKMP: Config payload SET 4d05h: ISAKMP (0:3): Xauth process set, status = 1 4d05h: ISAKMP (0:3): checking SET: 4d05h: ISAKMP: XAUTH\_STATUS\_V2 XAUTH-OK 4d05h: ISAKMP (0:3): attributes sent in message: 4d05h: Status: 1 4d05h: ISAKMP (0:3): sending packet to 172.16.172.41 (I) CONF XAUTH 4d05h: ISAKMP (0:3): deleting node -1602220489 error FALSE reason "" 4d05h: ISAKMP (0:3): Input = IKE\_MESG\_FROM\_PEER, IKE\_CFG\_SET Old State = IKE\_XAUTH\_REPLY\_SENT New State = IKE\_P1\_COMPLETE 4d05h: EZVPN(SJVPN): Current State: XAUTH\_REPLIED 4d05h: EZVPN(SJVPN): Event: XAUTH\_STATUS 4d05h: EZVPN(SJVPN): New State: READY 4d05h: ISAKMP (0:3): Need config/address 4d05h: ISAKMP (0:3): Need config/address 4d05h: ISAKMP: set new node 486952690 to CONF\_ADDR 4d05h: ISAKMP (0:3): initiating peer config to 172.16.172.41. ID = 486952690 4d05h: ISAKMP (0:3): sending packet to 172.16.172.41 (I) CONF\_ADDR 4d05h: ISAKMP (0:3): Input = IKE\_MESG\_INTERNAL, IKE\_PHASE1\_COMPLETE Old State = IKE\_P1\_COMPLETE New State = IKE\_CONFIG\_MODE\_REQ\_SENT 4d05h: ISAKMP (0:3): received packet from 172.16.172.41 (I) CONF\_ADDR 4d05h: ISAKMP (0:3): processing transaction payload from 172.16.172.41. message ID = 486952690 4d05h: ISAKMP: Config payload REPLY 4d05h: ISAKMP(0:3) process config reply 4d05h: ISAKMP (0:3): deleting node 486952690 error FALSE reason "done with transaction" 4d05h: ISAKMP (0:3): Input = IKE\_MESG\_FROM\_PEER, IKE\_CFG\_REPLY Old State = IKE\_CONFIG\_MODE\_REQ\_SENT New State = IKE\_P1\_COMPLETE 4d05h: EZVPN(SJVPN): Current State: READY 4d05h: EZVPN(SJVPN): Event: MODE\_CONFIG\_REPLY 4d05h: EZVPN(SJVPN): ezvpn\_mode\_config 4d05h: EZVPN(SJVPN): ezvpn\_parse\_mode\_config\_msg 4d05h: EZVPN: Attributes sent in message 4d05h: ip\_ifnat\_modified: old\_if 0, new\_if 2 4d05h: ip\_ifnat\_modified: old\_if 0, new\_if 2 4d05h: ip\_ifnat\_modified: old\_if 1, new\_if 2 4d05h: EZVPN(SJVPN): New State: SS\_OPEN 4d05h: ISAKMP (0:3): Input = IKE\_MESG\_INTERNAL, IKE\_PHASE1\_COMPLETE Old State = IKE\_P1\_COMPLETE New State = IKE\_P1\_COMPLETE 4d05h: IPSEC(sa\_request): , (key eng. msg.) OUTBOUND local= 172.16.172.46, remote= 172.16.172.41, local\_proxy= 192.168.254.0/255.255.255.0/0/0 (type=4), remote\_proxy= 0.0.0.0/0.0.0.0/0/0 (type=4), protocol= ESP, transform= esp-3des esp-sha-hmac , lifedur= 2147483s and 4608000kb, spi= 0xE6DB9372(3873149810), conn\_id= 0, keysize= 0, flags= 0x400C 4d05h: IPSEC(sa\_request): , (key eng. msg.) OUTBOUND local= 172.16.172.46, remote= 172.16.172.41, local\_proxy= 192.168.254.0/255.255.255.0/0/0 (type=4), remote\_proxy= 0.0.0.0/0.0.0.0/0/0 (type=4), protocol= ESP, transform= esp-3des esp-md5-hmac , lifedur= 2147483s and 4608000kb, spi= 0x3C77C53D(1014482237), conn\_id= 0, keysize= 0, flags= 0x400C 4d05h: IPSEC(sa\_request): , (key eng. msg.) OUTBOUND local= 172.16.172.46, remote= 172.16.172.41, local\_proxy= 192.168.254.0/255.255.255.0/0/0 (type=4), remote\_proxy= 0.0.0.0/0.0.0.0/0/0 (type=4), protocol= ESP, transform= esp-des esp-sha-hmac , lifedur= 2147483s and 4608000kb, spi= 0x79BB8DF4(2042334708), conn\_id= 0, keysize= 0, flags= 0x400C 4d05h: IPSEC(sa\_request): , (key eng. msg.) OUTBOUND local= 172.16.172.46, remote= 172.16.172.41, local\_proxy= 192.168.254.0/255.255.255.0/0/0 (type=4), remote\_proxy= 0.0.0.0/0.0.0.0/0/0 (type=4), protocol= ESP, transform= esp-des esp-md5-hmac , lifedur= 2147483s and 4608000kb, spi= 0x19C3A5B2(432252338), conn\_id= 0, keysize= 0, flags= 0x400C 4d05h: ISAKMP: received ke message (1/4) 4d05h: ISAKMP: set new node 0 to QM\_IDLE 4d05h: EZVPN(SJVPN): Current State: SS\_OPEN 4d05h: EZVPN(SJVPN): Event: SOCKET\_READY 4d05h: EZVPN(SJVPN): No state change 4d05h: ISAKMP (0:3): sitting IDLE. Starting QM immediately (QM\_IDLE ) 4d05h: ISAKMP (0:3): beginning Quick Mode exchange, M-ID of -1494477527 4d05h: IPSEC(sa\_request): , (key eng. msg.) OUTBOUND local= 172.16.172.46, remote= 172.16.172.41, local\_proxy= 192.168.253.0/255.255.255.0/0/0 (type=4), remote\_proxy= 0.0.0.0/0.0.0.0/0/0 (type=4), protocol= ESP, transform= esp-3des esp-sha-hmac, lifedur= 2147483s and 4608000kb, spi= 0xB18CF11E(2978803998), conn\_id= 0, keysize= 0, flags= 0x400C 4d05h: IPSEC(sa\_request): , (key eng. msg.) OUTBOUND local= 172.16.172.46, remote= 172.16.172.41, local\_proxy= 192.168.253.0/255.255.255.0/0/0 (type=4), remote\_proxy= 0.0.0.0/0.0.0.0/0/0 (type=4), protocol= ESP, transform= esp-3des esp-md5-hmac , lifedur= 2147483s and 4608000kb, spi= 0xA8C469EC(2831444460), conn\_id= 0, keysize= 0, flags= 0x400C 4d05h: IPSEC(sa\_request): , (key eng. msg.) OUTBOUND local= 172.16.172.46, remote= 172.16.172.41, local\_proxy= 192.168.253.0/255.255.255.0/0/0 (type=4), remote\_proxy= 0.0.0.0/0.0.0.0/0/0 (type=4), protocol= ESP, transform= esp-des esp-sha-hmac , lifedur= 2147483s and 4608000kb, spi= 0xBC5AD5EE(3160069614), conn\_id= 0, keysize= 0, flags= 0x400C 4d05h: IPSEC(sa\_request): , (key eng. msg.) OUTBOUND local= 172.16.172.46, remote= 172.16.172.41, local\_proxy= 192.168.253.0/255.255.255.0/0/0 (type=4), remote\_proxy= 0.0.0.0/0.0.0/0/0 (type=4), protocol= ESP, transform= esp-des esp-md5-hmac , lifedur= 2147483s and 4608000kb, spi= 0x8C34C692(2352268946), conn\_id= 0, keysize= 0, flags= 0x400C 4d05h: ISAKMP (0:3): sending packet to 172.16.172.41 (I) QM\_IDLE 4d05h: ISAKMP (0:3): Node -1494477527, Input = IKE\_MESG\_INTERNAL, IKE\_INIT\_QM Old State = IKE\_QM\_READY New State = IKE\_QM\_I\_QM1 4d05h: ISAKMP: received ke message (1/4) 4d05h: ISAKMP: set new node 0 to QM\_IDLE 4d05h: ISAKMP (0:3): sitting

IDLE. Starting QM immediately (QM\_IDLE ) 4d05h: ISAKMP (0:3): beginning Quick Mode exchange, M-ID of -1102788797 4d05h: EZVPN(SJVPN): Current State: SS\_OPEN 4d05h: EZVPN(SJVPN): Event: SOCKET\_READY 4d05h: EZVPN(SJVPN): No state change 4d05h: ISAKMP (0:3): sending packet to 172.16.172.41 (I) QM\_IDLE 4d05h: ISAKMP (0:3): Node -1102788797, Input = IKE\_MESG\_INTERNAL, IKE\_INIT\_QM Old State = IKE\_QM\_READY New State = IKE\_QM\_I\_QM1 4d05h: ISAKMP (0:3): received packet from 172.16.172.41 (I) QM\_IDLE 4d05h: ISAKMP: set new node 733055375 to QM\_IDLE 4d05h: ISAKMP (0:3): processing HASH payload. message ID = 733055375 4d05h: ISAKMP (0:3): processing NOTIFY RESPONDER\_LIFETIME protocol 1 spi 0, message ID = 733055375, sa = 820ABFA0 4d05h: ISAKMP (0:3): processing responder lifetime 4d05h: ISAKMP (0:3): start processing isakmp responder lifetime 4d05h: ISAKMP (0:3): restart ike sa timer to 86400 secs 4d05h: ISAKMP (0:3): deleting node 733055375 error FALSE reason "informational (in) state 1" 4d05h: ISAKMP (0:3): Input = IKE MESG FROM PEER, IKE INFO NOTIFY Old State = IKE P1 COMPLETE New State = IKE P1 COMPLETE 4d05h: ISAKMP (0:3): received packet from 172.16.172.41 (I) QM\_IDLE 4d05h: ISAKMP (0:3): processing HASH payload. message ID = -1494477527 4d05h: ISAKMP (0:3): processing SA payload. message ID = -1494477527 4d05h: ISAKMP (0:3): Checking IPSec proposal 1 4d05h: ISAKMP: transform 1, ESP\_3DES 4d05h: ISAKMP: attributes in transform: 4d05h: ISAKMP: SA life type in seconds 4d05h: ISAKMP: SA life duration (VPI) of 0x0 0x20 0xC4 0x9B 4d05h: ISAKMP: SA life type in kilobytes 4d05h: ISAKMP: SA life duration (VPI) of 0x0 0x46 0x50 0x0 4d05h: ISAKMP: encaps is 1 4d05h: ISAKMP: authenticator is HMAC-MD5 4d05h: ISAKMP (0:3): atts are acceptable. 4d05h: IPSEC(validate\_proposal\_request): proposal part #1, (key eng. msg.) INBOUND local= 172.16.172.46, remote= 172.16.172.41, local\_proxy= 192.168.254.0/255.255.255.0/0/0 (type=4), remote\_proxy= 0.0.0.0/0.0.0.0/0/0 (type=4), protocol= ESP, transform= esp-3des esp-md5-hmac , lifedur= 0s and 0kb, spi= 0x0(0), conn\_id= 0, keysize= 0, flags= 0x4 4d05h: ISAKMP (0:3): processing NONCE payload. message ID = -1494477527 4d05h: ISAKMP (0:3): processing ID payload. message ID = -1494477527 4d05h: ISAKMP (0:3): processing ID payload. message ID = -1494477527 4d05h: ISAKMP (0:3): processing NOTIFY RESPONDER\_LIFETIME protocol 3 spi 1344958901, message ID = -1494477527, sa = 820ABFA0 4d05h: ISAKMP (0:3): processing responder lifetime 4d05h: ISAKMP (3): responder lifetime of 28800s 4d05h: ISAKMP (3): responder lifetime of 0kb 4d05h: ISAKMP (0:3): Creating IPSec SAs 4d05h: inbound SA from 172.16.172.41 to 172.16.172.46 (proxy 0.0.0.0 to 192.168.254.0) 4d05h: has spi 0x3C77C53D and conn\_id 2000 and flags 4 4d05h: lifetime of 28800 seconds 4d05h: outbound SA from 172.16.172.46 to 172.16.172.41 (proxy 192.168.254.0 to 0.0.0.0 ) 4d05h: has spi 1344958901 and conn\_id 2001 and flags C 4d05h: lifetime of 28800 seconds 4d05h: ISAKMP (0:3): sending packet to 172.16.172.41 (I) QM\_IDLE 4d05h: ISAKMP (0:3): deleting node -1494477527 error FALSE reason "" 4d05h: ISAKMP (0:3): Node -1494477527, Input = IKE\_MESG\_FROM\_PEER, IKE\_QM\_EXCH Old State = IKE\_QM\_I\_QM1 New State = IKE\_QM\_PHASE2\_COMPLETE 4d05h: ISAKMP (0:3): received packet from 172.16.172.41 (I) QM\_IDLE 4d05h: ISAKMP (0:3): processing HASH payload. message ID = -1102788797 4d05h: ISAKMP (0:3): processing SA payload. message ID = -1102788797 4d05h: ISAKMP (0:3): Checking IPSec proposal 1 4d05h: ISAKMP: transform 1, ESP\_3DES 4d05h: ISAKMP: attributes in transform: 4d05h: ISAKMP: SA life type in seconds 4d05h: ISAKMP: SA life duration (VPI) of 0x0 0x20 0xC4 0x9B 4d05h: ISAKMP: SA life type in kilobytes 4d05h: ISAKMP: SA life duration (VPI) of 0x0 0x46 0x50 0x0 4d05h: ISAKMP: encaps is 1 4d05h: ISAKMP: authenticator is HMAC-MD5 4d05h: ISAKMP (0:3): atts are acceptable. 4d05h: IPSEC(validate\_proposal\_request): proposal part #1, (key eng. msg.) INBOUND local= 172.16.172.46, remote= 172.16.172.41, local\_proxy= 192.168.253.0/255.255.255.0/0/0 (type=4), remote\_proxy= 0.0.0.0/0.0.0/0/0 (type=4), protocol= ESP, transform= esp-3des esp-md5-hmac , lifedur= 0s and 0kb, spi= 0x0(0), conn\_id= 0, keysize= 0, flags= 0x4 4d05h: ISAKMP (0:3): processing NONCE payload. message ID = -1102788797 4d05h: ISAKMP (0:3): processing ID payload. message ID = -1102788797 4d05h: ISAKMP (0:3): processing ID payload. message ID = -1102788797 4d05h: ISAKMP (0:3): processing NOTIFY RESPONDER\_LIFETIME protocol 3 spi 653862918, message ID = -1102788797, sa = 820ABFA0 4d05h: ISAKMP (0:3): processing responder lifetime 4d05h: ISAKMP (3): responder lifetime of 28800s 4d05h: ISAKMP (3): responder lifetime of 0kb 4d05h: IPSEC(key\_engine): got a queue event... 4d05h: IPSEC(initialize\_sas): , (key eng. msg.) INBOUND local= 172.16.172.46, remote= 172.16.172.41, local\_proxy= 192.168.254.0/255.255.255.0/0/0 (type=4), remote\_proxy= 0.0.0.0/0.0.0.0/0/0 (type=4), protocol= ESP, transform= esp-3des espmd5-hmac , lifedur= 28800s and 0kb, spi= 0x3C77C53D(1014482237), conn\_id= 2000, keysize= 0, flags= 0x4 4d05h: IPSEC(initialize\_sas): , (key eng. msg.) OUTBOUND local= 172.16.172.46, remote= 172.16.172.41, local\_proxy= 192.168.254.0/255.255.255.0/0/0 (type=4), remote\_proxy= 0.0.0.0/0.0.0.0/0/0 (type=4), protocol= ESP, transform= esp-3des esp-md5-hmac , lifedur= 28800s and 0kb, spi= 0x502A71B5(1344958901), conn\_id= 2001, keysize= 0, flags= 0xC

4d05h: IPSEC(create\_sa): sa created,

(sa) sa\_dest= 172.16.172.46, sa\_prot= 50,

sa\_spi= 0x3C77C53D(1014482237),

!--- SPI that is used on inbound SA. sa\_trans= esp-3des esp-md5-hmac , sa\_conn\_id= 2000 4d05h: IPSEC(create\_sa): sa created, (sa) sa\_dest= 172.16.172.41, sa\_prot= 50, sa\_spi= 0x502A71B5(1344958901),

```
!--- SPI that is used on outbound SA. sa_trans= esp-3des esp-md5-hmac , sa_conn_id= 2001 4d05h:
ISAKMP (0:3): Creating IPSec SAs 4d05h: inbound SA from 172.16.172.41 to 172.16.172.46 (proxy
0.0.0.0 to 192.168.253.0) 4d05h: has spi 0xA8C469EC and conn_id 2002 and flags 4 4d05h: lifetime
of 28800 seconds 4d05h: outbound SA from 172.16.172.46 to 172.16.172.41 (proxy 192.168.253.0 to
0.0.0.0 ) 4d05h: has spi 653862918 and conn_id 2003 and flags C 4d05h: lifetime of 28800 seconds
4d05h: ISAKMP (0:3): sending packet to 172.16.172.41 (I) QM_IDLE 4d05h: ISAKMP (0:3): deleting
node -1102788797 error FALSE reason "" 4d05h: ISAKMP (0:3): Node -1102788797, Input =
IKE_MESG_FROM_PEER, IKE_QM_EXCH Old State = IKE_QM_I_QM1 New State = IKE_QM_PHASE2_COMPLETE
4d05h: ISAKMP: received ke message (4/1) 4d05h: ISAKMP: Locking CONFIG struct 0x81F433A4 for
crypto_ikmp_config_handle_kei_mess, count 3 4d05h: EZVPN(SJVPN): Current State: SS_OPEN 4d05h:
EZVPN(SJVPN): Event: MTU_CHANGED 4d05h: EZVPN(SJVPN): No state change 4d05h: IPSEC(key_engine):
got a queue event... 4d05h: IPSEC(initialize_sas): , (key eng. msg.) INBOUND local=
172.16.172.46, remote= 172.16.172.41, local_proxy= 192.168.253.0/255.255.255.0/0/0 (type=4),
remote_proxy= 0.0.0.0/0.0.0.0/0/0 (type=4), protocol= ESP, transform= esp-3des esp-md5-hmac ,
lifedur= 28800s and 0kb, spi= 0xA8C469EC(2831444460), conn_id= 2002, keysize= 0, flags= 0x4
4d05h: IPSEC(initialize_sas): , (key eng. msg.) OUTBOUND local= 172.16.172.46, remote=
172.16.172.41, local_proxy= 192.168.253.0/255.255.255.0/0/0 (type=4),
remote_proxy= 0.0.0.0/0.0.0.0/0/0 (type=4),
    protocol= ESP, transform= esp-3des esp-md5-hmac ,
    lifedur= 28800s and 0kb,
    spi= 0x26F92806(653862918), conn_id= 2003, keysize= 0, flags= 0xC
4d05h: IPSEC(create_sa): sa created,
  (sa) sa_dest= 172.16.172.46, sa_prot= 50,
    sa_spi= 0xA8C469EC(2831444460),
sa_trans= esp-3des esp-md5-hmac , sa_conn_id= 2002
4d05h: IPSEC(create_sa): sa created,
 (sa) sa_dest= 172.16.172.41, sa_prot= 50,
    sa_spi= 0x26F92806(653862918),
sa_trans= esp-3des esp-md5-hmac , sa_conn_id= 2003
4d05h: ISAKMP: received ke message (4/1)
4d05h: ISAKMP: Locking CONFIG struct 0x81F433A4 for
              crypto_ikmp_config_handle_kei_mess, count 4
4d05h: EZVPN(SJVPN): Current State: SS_OPEN
4d05h: EZVPN(SJVPN): Event: SOCKET_UP
4d05h: ezvpn_socket_up
4d05h: EZVPN(SJVPN): New State: IPSEC_ACTIVE
4d05h: EZVPN(SJVPN): Current State: IPSEC_ACTIVE
4d05h: EZVPN(SJVPN): Event: MTU_CHANGED
4d05h: EZVPN(SJVPN): No state change
4d05h: EZVPN(SJVPN): Current State: IPSEC_ACTIVE
4d05h: EZVPN(SJVPN): Event: SOCKET_UP
4d05h: ezvpn_socket_up
```

#### 4d05h: EZVPN(SJVPN): No state change

### Verwante Cisco IOS-show Opdrachten voor probleemoplossing

1721-1(ADSL)**#show crypto ipsec client ezvpn** Tunnel name : SJVPN Inside interface list: Loopback0, Loopback1, Outside interface: FastEthernet0 Current State: **IPSEC\_ACTIVE** Last Event: **SOCKET\_UP** 1721-1(ADSL)**#show crypto isakmp sa** dst src state conn-id slot 172.16.172.41 172.16.172.46 QM\_IDLE 3 0

```
interface: FastEthernet()
   Crypto map tag: FastEthernet0-head-0, local addr. 172.16.172.46
   local ident (addr/mask/prot/port): (192.168.253.0/255.255.255.0/0/0)
remote ident (addr/mask/prot/port): (0.0.0.0/0.0.0/0/0)
   current_peer: 172.16.172.41
     PERMIT, flags={origin_is_acl,}
    #pkts encaps: 100, #pkts encrypt: 100, #pkts digest 100
    #pkts decaps: 100, #pkts decrypt: 100, #pkts verify 100
    #pkts compressed: 0, #pkts decompressed: 0
    #pkts not compressed: 0, #pkts compr. failed: 0, #pkts decompress failed: 0
    #send errors 0, #recv errors 0
 local crypto endpt.: 172.16.172.46, remote crypto endpt.: 172.16.172.41
    path mtu 1500, media mtu 1500
     current outbound spi: 26F92806
inbound esp sas:
      spi: 0xA8C469EC(2831444460)
        transform: esp-3des esp-md5-hmac ,
        in use settings ={Tunnel, }
        slot: 0, conn id: 2002, flow_id: 3, crypto map: FastEthernet0-head-0
        sa timing: remaining key lifetime (k/sec): (4607848/28656)
       IV size: 8 bytes
        replay detection support: Y
     inbound ah sas:
     inbound pcp sas:
     outbound esp sas:
     spi: 0x26F92806(653862918)
 transform: esp-3des esp-md5-hmac ,
       in use settings ={Tunnel, }
        slot: 0, conn id: 2003, flow_id: 4, crypto map: FastEthernet0-head-0
        sa timing: remaining key lifetime (k/sec): (4607848/28647)
        IV size: 8 bytes
        replay detection support: Y
     outbound ah sas:
     outbound pcp sas:
   local ident (addr/mask/prot/port): (192.168.254.0/255.255.255.0/0/0)
   remote ident (addr/mask/prot/port): (0.0.0.0/0.0.0.0/0/0)
   current_peer: 172.16.172.41
PERMIT, flags={origin_is_acl,}
    #pkts encaps: 105, #pkts encrypt: 105, #pkts digest 105
    #pkts decaps: 105, #pkts decrypt: 105, #pkts verify 105
    #pkts compressed: 0, #pkts decompressed: 0
    #pkts not compressed: 0, #pkts compr. failed: 0, #pkts decompress failed: 0
    #send errors 0, #recv errors 0
local crypto endpt.: 172.16.172.46, remote crypto endpt.: 172.16.172.41
     path mtu 1500, media mtu 1500
     current outbound spi: 502A71B5
     inbound esp sas:
      spi: 0x3C77C53D(1014482237)
        transform: esp-3des esp-md5-hmac ,
        in use settings ={Tunnel, }
```

```
slot: 0, conn id: 2000, flow_id: 1, crypto map: FastEthernet0-head-0
        sa timing: remaining key lifetime (k/sec): (4607847/28644)
       IV size: 8 bytes
       replay detection support: Y
     inbound ah sas:
     inbound pcp sas:
     outbound esp sas:
     spi: 0x502A71B5(1344958901)
       transform: esp-3des esp-md5-hmac ,
       in use settings ={Tunnel, }
       slot: 0, conn id: 2001, flow_id: 2, crypto map: FastEthernet0-head-0
       sa timing: remaining key lifetime (k/sec): (4607847/28644)
       IV size: 8 bytes
       replay detection support: Y
     outbound ah sas:
outbound pcp sas:
```

Een actieve tuner wissen

U kunt de tunnels met deze opdrachten verwijderen:

- · duidelijke cryptografie isakmp
- crypto sa
- duidelijke crypto ipsec-client ezvpn

N.B.: U kunt de VPN-centrator gebruiken om de sessie te beëindigen wanneer u Administratie > Admin-sessies kiest, de gebruiker in Remote Access Session selecteert en logout klikt.

### VPN 3000 Concentrator-debug

Kies **Configuratie > Systeem > Gebeurtenissen > Klassen** om dit **te** debug in te schakelen als er problemen zijn met de verbinding. U kunt altijd meer klassen toevoegen als de weergegeven klassen u niet helpen het probleem te identificeren.

| Interfaces             | Configuration   System   Events   Classes                                                                                                    |   |
|------------------------|----------------------------------------------------------------------------------------------------|---|
|                        |                                                                                                    |   |
|                        |                                                                                                    |   |
| Address Management     | This section late you configure energial handling of energific event classes                                                                                                    |   |
| Tunneling Protocols    | This section lets you compare special nanoming of specific event classes.                                                                                                    |   |
| - OHP Routing          | and the second of the second second sec |   |
| - Management Protocols | Click the Add button to add an event class, or select an event class and click.                                                                                                    | M |
|                        |                                                                                                    |   |
| General                | Click here to configure general event parameters.                                                                                                    | l |
| FTP Backup             |                                                                                                    |   |
| Classes                |                                                                                                    | l |
| Trap Destinations      | Configured                                                                                                    |   |
| Syslog Servers         | Event Classes Actions                                                                                                    | Ş |
| SMTP Servers           | IKE                                                                                                    |   |
| Email Recipients       | IKEDBG                                                                                                    |   |
| General                | IPSEC                                                                                                    |   |
|                        | IPSECDBG Add                                                                                                    |   |
| Load Balancing         |                                                                                                    |   |
| User Management        | Modify                                                                                                    |   |
| - Delicy Management    | Delete                                                                                                    |   |
| Administration         | Delete                                                                                                    |   |

Om het huidige logbestand van de gebeurtenis in het geheugen te bekijken, filtreerbaar door gebeurtenis klasse, ernst, IP adres, enzovoort, kies **Controle > Filterable Event log**.

| 1                                                                            |                            |                                              | Configurat        | ion   Administration   |
|------------------------------------------------------------------------------|----------------------------|----------------------------------------------|-------------------|------------------------|
| - Configuration<br>- Administration                                          | Monitoring   Filterable Ev | vent Log                                     |                   |                        |
| Monitoring     Routing Table     Dynamic Fiters                              | Select Filter Optic        | ons                                          |                   |                        |
| Eiterable Event Log     Live Event Log     Web/PN Logging     Esystem Status | Event Class                | All Classes<br>AUTH<br>AUTHDBG<br>AUTHDECODE | Severities        | ALL •<br>1<br>2<br>3 • |
| - D Statistics                                                               | Client IP Address          | 0.0.0.0                                      | Events/Page       | 100 💌                  |
|                                                                              | Group                      | -All-                                        | Direction         | Oldest to Newest 💌     |
|                                                                              | ₩ ₩ ₩                      | GetLog S                                     | ave Log Clear Log | 9                      |

Om de statistieken van het IPsec protocol te bekijken, kiest u **Controle > Statistieken > IPSec.** Dit venster toont statistieken voor IPsec-activiteit, inclusief de huidige IPsec-tunnels, op de VPN-centrator sinds deze voor het laatst is opgestart of hersteld. Deze statistieken voldoen aan het IETF ontwerp voor de IPsec Flow Monitoring MIB. Het venster **Monitoring > Sessions > Detail** geeft ook IPsec-gegevens weer.

| Monitoring   Statistics   IPSec   |         | Friday, 28 July 200             | 6 10:00:1 |
|-----------------------------------|---------|---------------------------------|-----------|
|                                   |         | Reset                           | Refresh@  |
| IKE (Phase 1) Statistic           | cs      | IPSec (Phase 2) Statistics      | 1         |
| Active Tunnels                    |         | Active Tunnels                  | 2         |
| Total Tunnels                     | 122     | Total Tunnels                   | 362       |
| Received Bytes                    | 2057442 | Received Bytes                  | 0         |
| Sent Bytes                        | 332256  | Sent Bytes                      | 1400      |
| Received Packets                  | 3041    | Received Packets                | 0         |
| Sent Packets                      | 2128    | Sent Packets                    | 5         |
| <b>Received Packets Dropped</b>   | 1334    | <b>Received Packets Dropped</b> | 0         |
| Sent Packets Dropped              | 0       | Received Packets Dropped        | 0         |
| Received Notifies                 | 15      | (Anti-Replay)                   | Ň         |
| Sent Notifies                     | 254     | Sent Packets Dropped            | 0         |
| <b>Received Phase-2 Exchanges</b> | 362     | Inbound Authentications         | 0         |

### Wat er kan misgaan

 De Cisco IOS router zit vast in de AG\_INIT\_EXCH staat. Wanneer u een oplossing hebt gevonden, schakelt u IPsec en ISAKMP versies in met deze opdrachten:crypto ipsec debugdebug van crypto isakmpdebug van crypto ezvpnOp de Cisco IOS router ziet u dit:

```
5d16h: ISAKMP (0:9): beginning Aggressive Mode exchange
5d16h: ISAKMP (0:9): sending packet to 10.48.66.115 (I) AG_INIT_EXCH
5d16h: ISAKMP (0:9): retransmitting phase 1 AG_INIT_EXCH...
5d16h: ISAKMP (0:9): retransmitting phase 1 AG_INIT_EXCH
5d16h: ISAKMP (0:9): sending packet to 10.48.66.115 (I) AG_INIT_EXCH
5d16h: ISAKMP (0:9): retransmitting phase 1 AG_INIT_EXCH...
5d16h: ISAKMP (0:9): retransmitting phase 1 AG_INIT_EXCH...
5d16h: ISAKMP (0:9): retransmitting phase 1 AG_INIT_EXCH...
5d16h: ISAKMP (0:9): retransmitting phase 1 AG_INIT_EXCH...
5d16h: ISAKMP (0:9): retransmitting phase 1 AG_INIT_EXCH
5d16h: ISAKMP (0:9): retransmitting phase 1 AG_INIT_EXCH
5d16h: ISAKMP (0:9): retransmitting phase 1 AG_INIT_EXCH
5d16h: ISAKMP (0:9): retransmitting phase 1 AG_INIT_EXCH
5d16h: ISAKMP (0:9): retransmitting phase 1 AG_INIT_EXCH...
5d16h: ISAKMP (0:9): retransmitting phase 1 AG_INIT_EXCH...
5d16h: ISAKMP (0:9): incrementing error counter on sa: retransmit phase 1
5d16h: ISAKMP (0:9): sending packet to 10.48.66.115 (I) AG_INIT_EXCH
5d16h: ISAKMP (0:9): sending phase 1 AG_INIT_EXCH
```

Op de VPN 3000 Concentrator is Xauth vereist. Het geselecteerde voorstel steunt Xauth echter niet. Controleer dat de <u>interne authenticatie voor Xauth</u> gespecificeerd is. interne verificatie inschakelen en ervoor zorgen dat de IKE-voorstellen de verificatiemodus hebben ingesteld op **PreShared Keys (Xauth)**, zoals in het vorige <u>screenshot</u>. Klik op **Wijzigen** om het voorstel te bewerken.

- Het wachtwoord is onjuist.U ziet het Ongeldige Wachtwoord niet op de Cisco IOS-router. Op de VPN Concentrator ziet u onverwachte gebeurtenis EV\_ACTIVATE\_NEW\_SA in de deelstaat AM\_TM\_INIT\_XAUTH.Zorg ervoor dat uw wachtwoord juist is.
- De gebruikersnaam is onjuist.Op de Cisco IOS router ziet u een debug gelijkend op dit als u het verkeerde wachtwoord hebt. In VPN Concentrator wordt **verificatie verworpen: Reden = gebruiker is niet gevonden**.

## Gerelateerde informatie

- Ondersteuning van Cisco VPN 3000 Series Concentrator-pagina
- Cisco Makkelijk VPN Remote Fase II
- <u>Cisco VPN 3000 Series clientondersteuningspagina</u>
- Ondersteuning van IPsec-onderhandeling/IKE-protocollen
- Technische ondersteuning en documentatie Cisco Systems